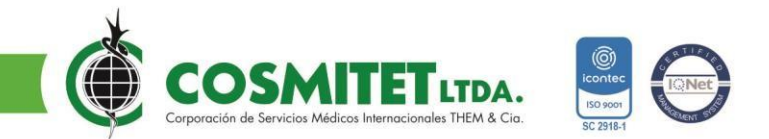

## PASO A PASO PARA LIMPIAR EL CACHÉ EN EL NAVEGADOR

Si al intentar ingresar a nuestro Portal proveedores les sale el siguiente mensaje en el navegador:

```
    ← → C 

            proveedores.dc.cosmitet.net/proveedores/web/recuperarContrasenia

Not Found
The requested URL /proveedores/web/recuperarContrasenia was not found on this server.
```

Se recomienda realizar limpieza del caché del navegador de la siguiente manera:

### GOOGLE CHROME

Recomendamos limpiar el cache del navegador de Google Chrome con la opción:
 CTRL + SHIFT + SUPR.

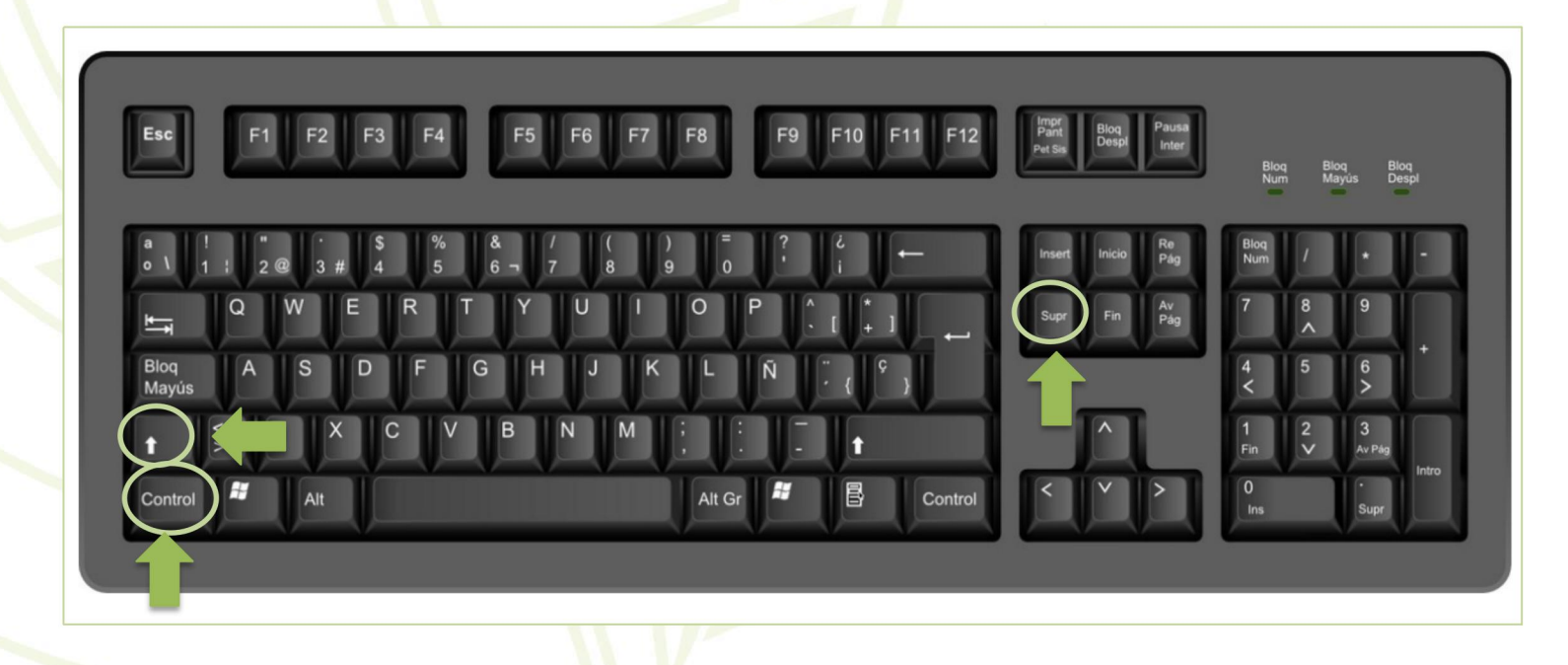

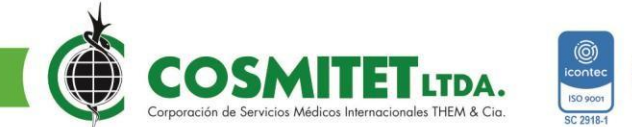

Se debe validar que tenga señalado los ítems *Historial de navegación, Cookies y otros datos de sitios e Imágenes y archivos almacenados en caché* y luego se da clic en Borrar Datos.

| DUSIOGS  |                                                                                                    |                                                                     |                                                                                                    |  |  |
|----------|----------------------------------------------------------------------------------------------------|---------------------------------------------------------------------|----------------------------------------------------------------------------------------------------|--|--|
| nter     | valo de tiempo                                                                                                    | Última hora                                                         | *                                                                                                    |  |  |
| <b>~</b> | Historial de na<br>Borra el histori                                                                                                    | vegación<br>al, incluido el del cu                                  | adro de búsqueda.                                                                                             |  |  |
| ~]       | Cookies y otros datos de sitios<br>Esta acción te hace salir de la mayoría de los sitios.                                                                    |                                                                     |                                                                                                    |  |  |
| ~]       | Imágenes y archivos almacenados en caché<br>Esta acción libera menos de 30,9 MB. Es posible que algunos sitios se<br>carguen más lento en tu próxima visita. |                                                                     |                                                                                                    |  |  |
| G        | Es posible que<br>guarden en tu<br>cualquier mon                                                                                                    | e el <mark>historial de búso</mark><br>Cuenta de Google o<br>nento. | storial de búsqueda y otras formas de actividad se<br>ita de Google cuando accedes. Podrás borrarlas er<br>o. |  |  |

#### **MOZILLA FIREFOX**

 También pueden utilizar el navegador Firefox y la forma de limpiar la cache es igual: CTRL + SHIFT + SUPR.

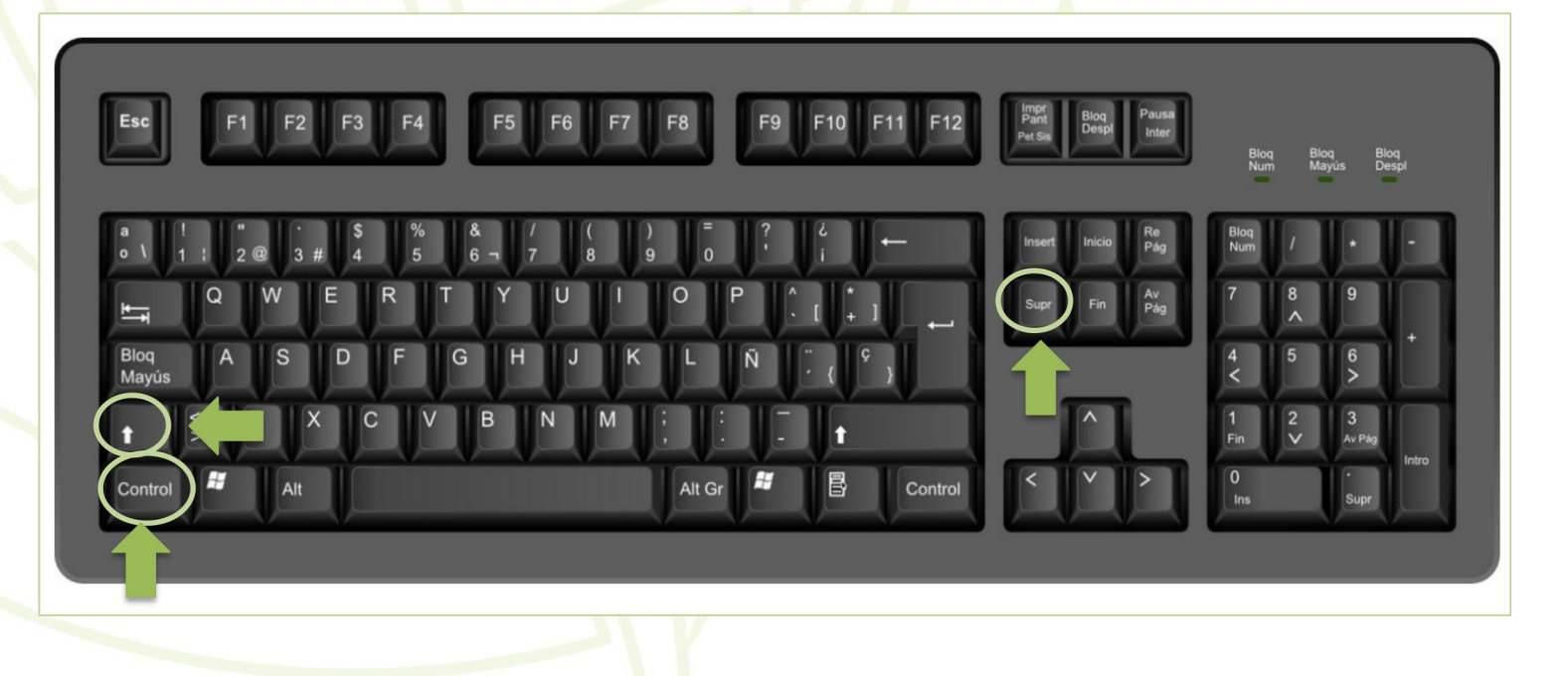

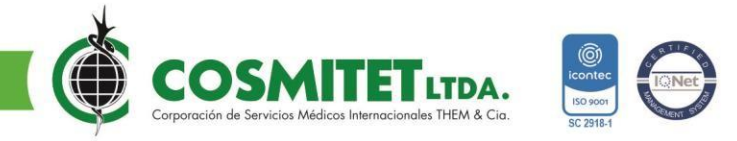

Se debe validar que tenga señalado los ítems Historial de navegación y descargas, Conexiones activas, Historial de búsquedas y formularios, Cookies y Caché y luego se da clic en Aceptar.

| Borrar el historial reciente         |                                  |          |  |
|--------------------------------------|----------------------------------|----------|--|
| <u>R</u> ango de tiempo para borrar: | Última hora                      | ✓ Todo   |  |
| Historial                            |                                  |          |  |
| Historial de <u>n</u> avegación y    | ✓ Cookies                        |          |  |
| descargas                            | ✓ C <u>a</u> ché                 |          |  |
| ✓ Conexiones activas                 |                                  |          |  |
| Historial de búsquedas y             |                                  |          |  |
| <u>f</u> ormularios                  |                                  |          |  |
| Datos                                |                                  |          |  |
| <u>C</u> onfiguración del sitio      | Dat <u>o</u> s de sitios web sin |          |  |
|                                      | conexión                         |          |  |
| -                                    | Aceptar                          | Cancelar |  |
|                                      |                                  |          |  |

Una vez realizada la limpieza del caché, se procede a realizar el ingreso mediante el siguiente enlace:

https://www.cosmitet.net/Cosmitet/nosotros/proveedores/

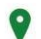

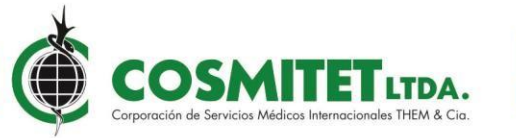

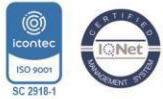

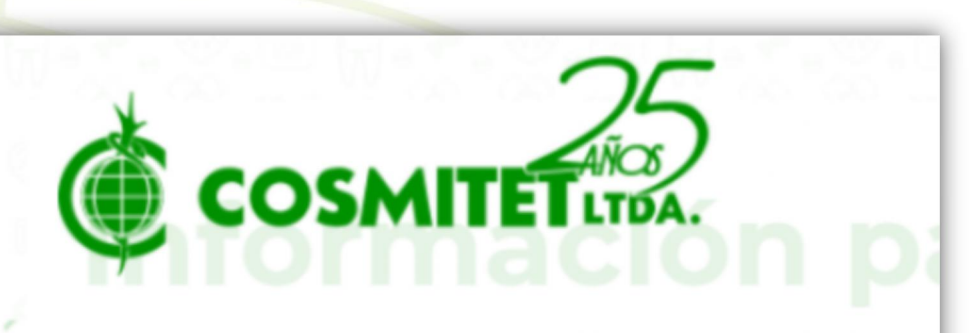

# Links

5

- Rips Validador Cosmitet
- Cronograma Radicaciones
- Dusoft Proveedores (Certificados de Retención, Iva e Ica, consulta de pago)
- Descargar Manual Dusoft Proveedores
- Carta Medicamentos Agotados
- Cartas Medicamentos descontinuados
- Validador Ordenes de Servicios
   Proveedores

## Circular informativa proveedores No 13 – 01 Octubre 2021

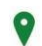